## Cognos GM: Expenditure Enquiry Report

This report has a variety of optional fields as it has been designed to replace a number of Grants reports. The objective is to allow users to customise the output to suit their own requirements.

| Using this report you can reproduce any of the outputs from the following 15 reports:    |
|------------------------------------------------------------------------------------------|
| Detailed Commitment Enquiry                                                              |
| Detailed Expenditure Enquiry by multiple project organisations                           |
| Detailed Expenditure Enquiry by Project*                                                 |
| Detailed Expenditure Enquiry by Project Organisation v2                                  |
| Detailed Expenditure Enquiry by project with commitments                                 |
| Detailed Expenditure Enquiry by project with commitments 2                               |
| Detailed Expenditure Enquiry by project with commitments 2 JP                            |
| Detailed Expenditure Enquiry by project with commitments 2 with PO number                |
| Detailed Expenditure Enquiry by Project with Currency                                    |
| Detailed Expenditure Enquiry by Project with invoice number                              |
| Detailed Expenditure Enquiry by Project with PO number                                   |
| Expenditure Detail Enquiry by Project Organisation                                       |
| Expenditure Enquiry by Project Organisation                                              |
| Expenditure report by project org by task no by date range by transaction type by status |

R12 test Expenditure report by project org by task no by date range by transaction type by status v2 \*Reports in *Departmental (Shared) Reports Folder* covered by GM2 Reporting course

The reports listed above will remain available for a limited time.

# To access the new report, navigate to *Public Folders >Live > your school folder > Departmental (Shared) Reports* folder.

This report is intended for use by departments, schools, Central Finance and the Research Office. It uses the standard security model, restricting returned information to only the Projects and Awards the user has been granted access to.

The default format for this report is set to **PDF**, but can provide output in all standard formats (including **Excel** and **HTML**). To select a different report format, or to save or email the report, use *Run with options*, on the right of the report selection line. This report works best when viewed in **Excel** format, but it is useful to run in **PDF** initially whilst deciding on layout and other selections.

**Note**: This report contains a number of re-prompt buttons that restrict the lists of values to only relevant values. When you use a re-prompt button you will receive a message stating: *Working... Please Wait...*, then *Your report is running*. Please be patient until the prompt page is regenerated.

## **Saving selections**

To **save and/or schedule** your selection parameters, refer to either <u>Creating a Report View</u> or to <u>Schedule a report *with report view setup*</u>. To avoid confusion, remember to change the name of the report as soon as you copy it, particularly as this report can be set to return information with different layouts and filters. You can set the report to run straight to **Excel** in your report view.

## **Basic Report – Lists**

At a basic level the user can select to run the report by either **Award organisation(s)** or **Project Organisation(s)**, and for **Expenditure only** or **Expenditure plus Commitments**. If no other parameters are selected the report output is a *list* of awards or projects, including:

- Task Number
- Expenditure Category
- Expenditure Type
- GL Date
- Transaction Date
- Expenditure Comment
- Supplier Name
- Invoice Number
- Expenditure
- plus Commitment Amount (if selected).

#### The following selections are required:

Required: Select Award or Project Organisation Required: Select School (can be single, all or multiples) Required: Select **Award** or **Project** Organisation (can be single, all or multiples) Required: Select **Expenditure Only** or **Expenditure plus Open Commitments** Required: Show Subtotals on Detail Page [Default is **No**]

**Note**: As this is a **Detailed** report, it is advised that you use the optional selections such as **Award** or **Project number**, or **Date**, as the default output returns line by line details of all expenditure for all awards/projects during their lifetime.

Example of report run by Award Organisation, Expenditure only:

| Grants Tra         | ansac           | tions - E      | xpen             | diture Det              | ail by Award Organ      | isation   | È.                  |                                                 |                            |            |                    |
|--------------------|-----------------|----------------|------------------|-------------------------|-------------------------|-----------|---------------------|-------------------------------------------------|----------------------------|------------|--------------------|
| Anant Organization | Acard<br>Number | Project libert | Tasti<br>Nariber | Expenditure<br>Category | Expenditure Type        | G. Date   | Transaction<br>Date | Expenditure Comment                             | Supplier Harris            | Number:    | Expenditure<br>GBP |
| ZZ_Ecology         | G111111         | 22A0/121       | 5                | OTHER COSTS             | OTHER COSTS/CONSUMABLES | 24-Jun-15 | 21-Jun-11           | Nerkenacatic and 19% NTA, OBHINOE, CAS          | FREHER BOENTIFIC UK LTD    | 4153487211 | . 10.15            |
| 22 Ecology         | G111111         | ZZAG/121       | 1                | OTHER COSTS             | OTHER COSTS/CONSUMABLES | 24-Jat-11 | 21.Jun-19           | Netherinatatic acid 19% NTA, CEHINOS, CAS       | FREHER SCIENTIFIC UK LTD   | 4153487211 | 2.03               |
| 22 Ecology         | GTTTTTT         | 22AG/123       | 5                | OTHER COSTS             | OTHER COSTS/CONSUMABLES | 1-34-11   | 16-Jun-15           | AOX1   Algue Albernative snidase 1 Cyt s   Cyts | CAGRISERA AB               | 20190952   | 173.45             |
| ZZ Exclogy         | GTTTTT          | ZZAG/123       | 5                | OTHER COSTS             | OTHER COSTS/CONSUMABLES | 1-34-11   | 10-Jun 11           | P03643982                                       | AURISERA AU                | 20190952   | 0.36               |
| 22 Ecology         | G101888         | ZZAG/328       | 5                | DTHER COSTS             | OTHER COSTS/CONSUMABLES | 23-Oct-11 | 22-0d-11            | COVER GLASS ROUND dia 13 MM NO 1                | VWR INTERNATIONAL LTD      | 5064264138 | 34.98              |
| 22 Ecology         | G101000         | ZZAG/394       | 5                | OTHER COSTS             | OTHER COSTS/CONSUMMELES | 23-041-19 | 22-04-19            | COVER GLASS ROUND die 13 MM NO 1                | WWR INTERNATIONAL LTD      | 5064264130 | 7.00               |
| 22 Ecology         | G101000         | 22AO/324       | <b>5</b>         | OTHER COSTS             | OTHER COSTS/CONSUMALES  | 3-0km-13  | 23-06-19            | SuperScript II Rhase H- Revense Transcripteor   | BIOCHEMISTRY               | 1074390    | 168.95             |
| ZZ. Ecology        | G101112         | IZAG-WH        | 1                | OTHER COSTS             | OTHER COSTS/CONSUMABLES | 1-Dec-11  | 15-Nm-15            | 0.5kg parcel to Bristol                         | OHL INTERNATIONAL (UK) LTD | CB03131858 | 6.57               |

**Note**: If your department owns the **Award**, the report displays all projects that belong to **Award**, regardless of which department is running the **Project**.

## **Default options**

There are a number of default options but some of these can be overridden by the user.

When running the report, the default positions are:

- Excludes awards/projects that have been closed [can be overridden by the user].
- Don't show subtotals on detail page [can be overridden by the user]
- Run report for Expenditure only [can be overridden by the user to include commitments]
- Shows Award/Project Code(s) [cannot be overridden by the user].

## Show Subtotals on Detail Page

As indicated above, the default for this option is **No**. If you want subtotals to be included, select **Yes**. Then click on **Select School** or **Select Award/Project Organisation**, even if you've already done so.

The choice of which subtotals to include is defaulted to **All** if **Show Subtotals** set to **Yes**, but can be changed by the user.

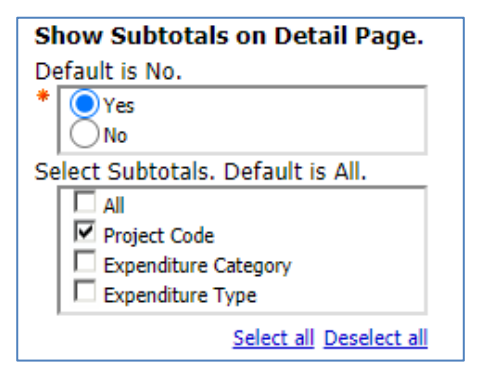

Note: The choice for Select Subtotals only appears if you click the Select School or Project/Award Organisation AFTER you've changed the Show Subtotals to Yes.

Example of report with Show Subtotals on Details Page set to Yes, and Project Number selected:

| Z Ecology     |                | Type     | Shurt Code | Tilorribes | Category        | In the second second |           | Date      | Anna Anna                                      |                                                                                                    | Thurrdoni  | GBP      |
|---------------|----------------|----------|------------|------------|-----------------|----------------------|-----------|-----------|------------------------------------------------|----------------------------------------------------------------------------------------------------|------------|----------|
|               | R066666        | Research | ZZAG/123   | 5          | OTHER COSTS     | OTHER COSTS/CONSU    | 1-Dec-20  | 27-Oct-29 | HP 227n G2 - LEO monitor - 27 Im               | INSIGHT DIRECT (UN) LTD                                                                                         | 5041288    | 249      |
| Z_Ecology     | RG66666        | Research | ZZAG/123   | 1          | OTHER COSTS     | OTHER COSTS/CONSU    | 1-Dec-20  | 27-Oct-20 | HP Z27n G2 - LED monitor - 27 Inc              | INSIGHT DIRECT (UK) LTD                                                                                         | \$041288   | 49       |
| Z_Ecology     | RG66666        | Research | 2ZAG/123   | 1          | OTHER COSTS     | OTHER COSTS/MISCEL   | 4-Dec-20  | 4-Dec-20  | CONSULTANCY ON THE C-19                        | FARMING DATA LTD                                                                                                | 7017       | 450      |
| 2_Ecology     | RG68666        | Research | ZZAG/123   | 1          | STAFF COSTS     | STIPENOS             | 21-Dec-20 | 26-Oec-20 | CHRIS: 1 0000001 SMITH BJ ZZAV                 | 3/123 01 RG66666 ADHA                                                                                           |            | 4.818    |
| Z_Ecology     | RG66666        | Research | ZZAG/123   | 9          | STAFF COSTS     | STIPENOS             | 31-Dec-20 | 26-Dec-39 | CHRIS 1 11115555 BUZZ LY ZZA                   | 5/123 01 RO66666 ADHA                                                                                           |            | 3,102    |
| Z_Ecology     | RG86666        | Research | 22AG/121   | 5          | STAFF COSTS     | STIPENDS             | 21-Dec-20 | 26-Dec-20 | CHRIS: 1 11123234 SMITH JW ZZ                  | AG/123.01 RG68666 ADHA                                                                                          |            | 3.673.1  |
| Z Ecology     | RG66666        | Research | ZZAG/123   | 9          | STAFF COSTS     | STIPENDS             | 31-Dec-20 | 26-Oac-20 | CHRIS: 1 11176766 COTTON WW                    | P ZZAG/123 01 R066666 ADH                                                                                       | A          | 644.1    |
| Z Ecology     | RG55556        | Research | ZZAG/123   | ٩.         | STAFF COSTS     | STIPENOS             | 31-Dec-20 | 26-Dec-29 | CHRIS 1 11136454 MUNRO PG 2                    | ZAG/123 P1 RG66666 ADHA                                                                                         |            | 3.902 /  |
| Z Ecology     | RG66666        | Research | 22AG/123   | 5          | STAFF COSTS     | STIPEND8             | 31-Dec-20 | 26-Dec-20 | CHRIS 1 12345678 JANES 0 224                   | G/123 01 RG66666 ADHA                                                                                           |            | 2.072.5  |
| Z Ecology     | RG66666        | Research | ZZAG/123   | 7          | STAFF COSTS     | STIPENDS             | 31-Dec-20 | 25-Dec-20 | CHRIS 1 23456789 BROWN CH 2                    | ZAG/123 01 RG66666 ADHA                                                                                         |            | 1.951.2  |
| 2 Ecology     | RG66666        | Research | ZZAG/123   | 5          | STAFF COSTS     | WAGES                | 31-Dec 20 | 26-Dec-20 | CHEES 1 345E7891 MACDONALD                     | OLD 22AG/123 01 RG6666 0                                                                                        | HFA        | 1.826.4  |
| ZAG/123 Ton   | tal.           |          |            |            |                 |                      |           |           |                                                |                                                                                                    |            | 22,740,5 |
| Z Ecology     | <b>RG86868</b> | Research | ZZAG455    | 5          | EQUIPMENT       | EQUIPMENT            | 8-Dec-20  | 21-Oct-20 | MacBook Pro 13-mch - 2 9GHz Qu                 | ACADEMIA LTD                                                                                                    | \$13302    | 1.522 1  |
| 2 Ecology     | RG86868        | Research | 22AG/456   | 5          | EQUIPMENT       | EQUIPMENT            | 8-Dec-30  | 21-0:0-20 | MacBook Pro 13-inch - 2 0GHz Qu                | # ACADEMIA LTD                                                                                                  | 113302     | 304 /    |
| Z Ecology     | RG86868        | Research | 22AG/456   | 7          | OTHER COSTS     | OTHER COSTS/CONSU    | 1-Dec-20  | 30-New-20 | 4D Systems gen4-cLCD-32DT-AR                   | T RS COMPONENTS LTD                                                                                             | 2200945019 | 1,202    |
| Z Ecology     | RG86868        | Research | 22AG/456   | 7          | OTHER COSTS     | OTHER COSTS/CONSU    | 1-Dec-20  | 30-Nov-20 | 4D Systems genil-ul.CD-32DT-AR                 | T RS COMPONENTS LTD                                                                                             | 2200945011 | 240.0    |
| Z Ecology     | RG86868        | Research | ZZAG#456   | 7          | OTHER COSTS     | OTHER COSTS/CONSU    | 5-Dec-20  | 30-Mm-20  | 4D Systems USB to UART - 4D P                  | RS COMPONENTS LTD                                                                                               | 2200945015 | 388 -    |
| Z Ecology     | RG86868        | Research | 12AG:455   | 7          | OTHER COSTS     | OTHER COSTS/CONSU    | 1-Dec-20  | 30 Nev-20 | 4D Systems USB to UART - 4D P                  | RS COMPONENTS LTD                                                                                               | 2200945011 | 77.      |
| Z Ecology     | RG86868        | Research | 22AG/458   | 7          | OTHER COSTS     | OTHER COSTS/CONSU    | 3-Dec-20  | 5-Oec-20  | Brother Label Roll 50mm x 5m C2                | BANNER GROUP LTD                                                                                                | \$287010   | 112      |
| Z Ecology     | RG86668        | Research | 22AG456    | 7          | OTHER COSTS     | OTHER COSTS/CONSU    | 3.04c-20  | 9-Oec-20  | Brother Label Roll Stimm x 5m CZ               | BANNER GROUP LTD                                                                                                | \$257010   | 22.5     |
| 2 Ecology     | RG86868        | Research | ZZAG1456   | 2          | OTHER COSTS     | OTHER COSTS/CONSU    | 10-Dec-20 | 9-Dec-20  | Brother VC 600W Colour Label Pro               | BANNER GROUP LTD                                                                                                | \$254363   | 344.1    |
| Z Ecology     | RG86868        | Research | 77AG/456   | 7          | OTHER COSTS     | OTHER COSTS/CONSU    | 10-Dec-30 | 9-Dec-20  | Brother VC-500W Colour Label Pri               | BANNER GROUP LTD                                                                                                | \$294369   | 26 /     |
| Z Ecology     | RG86868        | Research | 12AG456    | 2          | POOLED LABOUR   | PL TECHNICAL         | 35 Dec 29 | 1-Dec-20  | Pooled Labour                                  | and and the second second second second second second second second second second second second second second s |            | 377.2    |
| 7 Ecology     | RG86868        | Research | ZZAG/456   | 2          | TRAVEL AND SUBS | TRAVELHOME           | 1-Dec-20  | 17-Mar-20 | Trip to meet OpenPlant partners an             | WOOD, BARNEY                                                                                                    | EXP/17/03/ | 46 1     |
| Z Ecslegy     | RGB6868        | Research | ZZAG456    | 906        | UNIVERSITY FUND | UNIVERSITY FUNDED    | 31-Dec-20 | 1-Dec-20  | Expenditure For FEC Non Direct                 |                                                                                                    |            | (167.6   |
| 2 Ecology     | RG86868        | Research | ZZAG/456   | 500        | UNIVERSITY FUND | UNIVERSITY FUNCED    | 31-Dec-20 | 1-Dec-20  | Expenditure For FEC Non Direct                 |                                                                                                    |            | 441.9    |
| ZAG/456 - Ten | tal            |          |            |            |                 |                      |           |           | In a construction of the state of the state of |                                                                                                    |            | 4,259.0  |
| iummaty       |                |          |            |            |                 |                      |           |           |                                                |                                                                                                    |            | 27,000.2 |
| Jan 21        |                |          |            |            |                 | 1                    |           |           |                                                |                                                                                                    |            | 14:43.3  |

Example of report with Show Subtotals on Details Page set to **Yes**, and **Expense Category and Type** selected:

| Project Organization | Auard           | Award<br>Type | Project Shot<br>Code | Task<br>Number | Expenditure<br>Category | Expenditure Type | GL Date   | Transactive Elate | Expenditure Comment                   | Supplier Name      | knyace<br>Number | Espenditure<br>GBP |
|----------------------|-----------------|---------------|----------------------|----------------|-------------------------|------------------|-----------|-------------------|---------------------------------------|--------------------|------------------|--------------------|
| LT_Ecology           | RGecate         | Research      | ZZAG/416             | 5              | EQUIPMENT               | EQUIPMENT        | 8-Oec-20  | 21-0:0-20         | MacBook Pro 13-inch - 2.00Hz Goad     | ACADEMA LTD        | \$13302          | 1,522.99           |
| ZZ_Ecology           | RG86868         | Research      | ZZAG/458             | 7              | EQUEMENT                | EQUIPMENT        | 8-Oec 20  | 21-Oct-20         | MacBook Pro 13-esch - 2 0GHz Quad     | ACADEMA LTD        | 113302           | 304 60             |
| EQUIPMENT . Total    |                 |               |                      |                |                         |                  |           |                   |                                       |                    |                  | 1,827.59           |
| EQUIPMENT - Total    |                 |               |                      |                |                         |                  |           |                   |                                       |                    |                  | 1,827.59           |
| 22 Ecology           | R086868         | Research      | ZZA0/456             | 7              | OTHER COSTS             | OTHER COSTS/CC   | 1-Oec-20  | 30-Nev-20         | 4D Systems gen4-uLCD-320T-AR TF       | IRS COMPONENTS LTD | 2200945019       | 1,292.30           |
| ZZ_Ecology           | RG86868         | Research      | 22A(1456             | 7              | OTHER COSTS             | OTHER COSTS/CC   | 1-Cec-20  | 30-New-20         | 4D Systems gen4-ut.CD-32DT-AR TF      | AS COMPONENTS LTD  | 2200945019       | 240.46             |
| 22 Ecology           | RC86868         | Research      | ZZAG/EEE             | 0              | OTHER COSTS             | OTHER COSTS/CO   | 1-Oec-20  | 30-Nov-20         | 4D Systems USB to UART - 4D Prop      | RS COMPONENTS LTD  | 2200945019       | 388.63             |
| 22 Ecology           | PiCassasa       | Research      | ZZAG458              | ?              | OTHER COSTS             | OTHER COSTS/CC   | 1-Dec-20  | 30-hev-20         | 4D Systems USB to UART - 4D Prog      | RS COMPONENTS LTD  | 2200945019       | 77.75              |
| 22 Ecology           | <b>PIGROBER</b> | Research      | ZZAG/456             | 7              | OTHER COSTS             | OTHER COSTS/CC   | 9-Oec-20  | 9-Dec -20         | Brother Label Roll Stimm & Sm C2100   | BANNER GROUP LTD   | 1287010          | 112.76             |
| ZZ_Ecology           | RG00000         | Research      | 22AG456              | 2              | OTHER COSTS             | OTHER COSTS/CC   | 9-Dec 20  | 9-Dec-20          | Brother Label Roll 50mm x 5m C2100    | BANNER GROUP LTD   | \$297010         | 22.55              |
| ZZ_Ecology           | RG86868         | Research      | 22AQ/456             | 77             | OTHER COSTS             | OTHER COSTS/CC   | 10-Dec-20 | 9-Dec 20          | Brother VC-500W Colour Label Printe   | BAMER GROUP LTD    | \$254369         | 544.11             |
| ZZ Ecology           | R086868         | Research      | ZZAG456              | 7              | OTHER COSTS             | OTHER COSTS/CC   | 10-Dec-20 | 9-Dec-20          | Brother VC-500W Calear Label Printe   | BAMER GROUP LTD    | \$294369         | 26.62              |
| OTHER COSTS/CON      | SUMABLE         | 5 - Total     |                      |                |                         |                  |           |                   |                                       |                    |                  | 2,217.21           |
| OTHER COSTS . Tes    | at .            |               |                      |                |                         |                  |           |                   |                                       |                    |                  | 2,217,23           |
| ZZ Ecology           | RG86868         | Research      | ZZAGN56              | 5              | POOLED LABOUR           | PL TECHNICAL     | 31-Dec-30 | 1-Dec-20          | Poored Labour                         |                    |                  | 377.27             |
| PL TECHNICAL . Test  | 1               |               | 1                    |                |                         |                  |           |                   |                                       |                    |                  | 317.27             |
| POOLED LABOUR - 1    | Fotal           |               |                      |                |                         |                  |           |                   |                                       |                    |                  | 377.27             |
| ZZ Écology           | RG86868         | Research      | 22AG/456             | 7              | TRAVEL AND SUBS         | TRAVELHOME       | 3-Dec-20  | 17-Mar 20         | Titp to meet OpenPlant partners and a | WOOD, BARNEY       | EXP/17/03/20     | 46.90              |
| TRAVEL/HOME - THE    | al              |               |                      |                |                         |                  |           |                   |                                       |                    |                  | 46.50              |
| TRAVEL AND SUBSE     | STENCE -        | Totai         |                      |                |                         |                  |           |                   |                                       |                    |                  | 46.90              |
| ZZ Ecology           | RG86868         | Research      | 22AG436              | 100            | UNIVERSITY FUND         | UNIVERSITY FUNC  | 31-Oec-20 | 1-Dec 20          | Expenditure For FEC Non Direct        |                    |                  | (167.65)           |
| UNIVERSITY FUNDED    | CHEST           | - Total       |                      |                |                         |                  |           |                   |                                       |                    |                  | (167.65)           |
| 22 Ecslogy           | AC86868         | Research      | ZZAG/458             | 700            | UNIVERSITY FUND         | UNIVERSITY FUNC  | 31-Oec-20 | 1-Dec-20          | Expenditure For FEC Non Deect         |                    |                  | (41.92)            |
| UNIVERSITY FUNDER    | D. DEPT         | Total         | - A COLORA           |                |                         |                  |           |                   |                                       |                    |                  | (41.92)            |
| UNIVERSITY FUNDED    | D. Total        |               |                      |                |                         |                  |           |                   |                                       |                    |                  | (209.57)           |
| Summary              |                 |               |                      | -              |                         |                  | -         |                   |                                       |                    |                  | 4,258.42           |

#### Layout

The following optional **layout** options can be selected by the user:

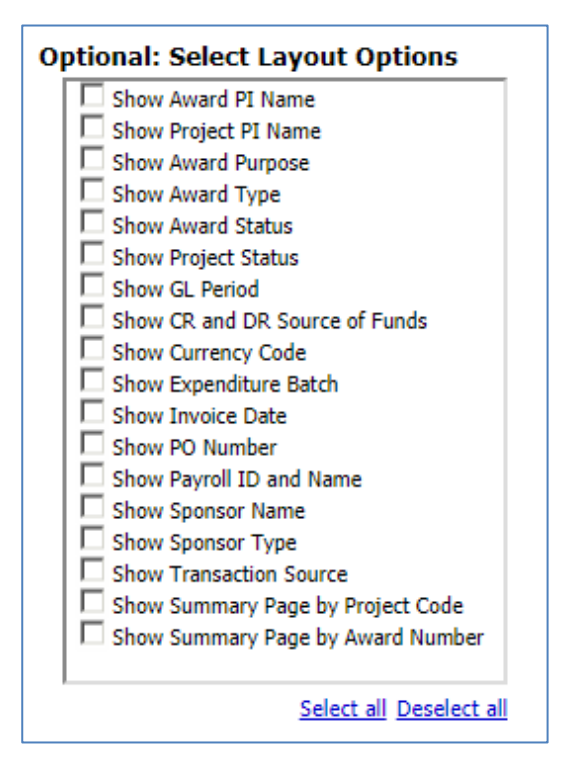

*Note*: At the bottom of the report (*PDF*) there is a page giving *Report Information*, which lists your selections. In *Excel*, it is shown as a separate worksheet.

#### Extra layout options

| Show Summary Page by Project Code | V |
|-----------------------------------|---|
| Show Summary Page by Award Number | - |

If either of the above options is selected, an additional page/worksheet is added to the report output. This summarises the expenditure detail by **Expenditure Category** and **Type**.

Example of Show Summary Page by Project Code:

| ZZAG/123         | OTHER COSTS                  | OTHER COSTS/CONSUMABLES   | 299.57    |
|------------------|------------------------------|---------------------------|-----------|
|                  |                              | OTHER COSTS/MISCELLANEOUS | 450.00    |
|                  | OTHER COSTS - Total          |                           | 749.57    |
|                  | STAFF COSTS                  | STIPENDS                  | 20,164.63 |
|                  |                              | WAGES                     | 1,826.64  |
|                  | STAFF COSTS - Total          |                           | 21,991.27 |
| ZZAG/123 - Total |                              |                           | 22,740.84 |
| ZZAG/456         | EQUIPMENT                    | EQUIPMENT                 | 1,827.59  |
|                  | EQUIPMENT - Total            |                           | 1,827.59  |
|                  | OTHER COSTS                  | OTHER COSTS/CONSUMABLES   | 2,217.23  |
|                  | OTHER COSTS - Total          |                           | 2,217.23  |
|                  | POOLED LABOUR                | PL TECHNICAL              | 377.27    |
|                  | POOLED LABOUR - Total        |                           | 377.27    |
|                  | TRAVEL AND SUBSISTENCE       | TRAVEL/HOME               | 46.90     |
|                  | TRAVEL AND SUBSISTENCE - Tot | al                        | 46.90     |
|                  | UNIVERSITY FUNDED            | UNIVERSITY FUNDED - CHEST | (167.65)  |
|                  |                              | UNIVERSITY FUNDED - DEPT  | (41.92)   |
|                  | UNIVERSITY FUNDED - Total    |                           | (209.57)  |
| ZZAG/456 - Total |                              |                           | 4,259.42  |
| ZZAG/789         | OTHER COSTS                  | OTHER COSTS/CONSUMABLES   | 3,653.78  |
|                  | OTHER COSTS - Total          |                           | 3,653.78  |
| ZZAG/789 - Total |                              |                           | 3,653.78  |

## Filtering information to enhance the basic report

Before running the report, you should ensure that only the data you require is returned. The following are optional, but you should at least choose the **Award** or **Project** number.

If Award organisation was selected originally:

Optional. Click here to Select Award No.(s), Expenditure Type(s), Task Number(s).

If Project organisation was selected originally:

Optional. Click here to Select Project No.(s), Expenditure type(s), Task Number(s).

#### Award/Project number

Depending on your initial selection of **Award** or **Project Organisation**, choose the relevant Award(s) or Project(s), bearing in mind this is a detailed, i.e. line by line, report.

Optional: Select Award Number(s). Leave blank if all required.

Optional: Select Project Number(s). Leave blank if all required.

#### Task numbers

The user can choose to **exclude** Task Number(s) by ticking relevant box(es).

| Optional: Select Task N | umber(s) to Exclude | <ul> <li>Leave blank if all required.</li> </ul> |  |
|-------------------------|---------------------|--------------------------------------------------|--|
|                         |                     |                                                  |  |
| □ 2                     |                     |                                                  |  |
| □ 3                     |                     |                                                  |  |
|                         |                     |                                                  |  |

## Expenditure Type

If you are investigating a particular category of expenditure, you can select here. This can be run across all department awards or projects if required by leaving award/project number blank in the relevant selection field.

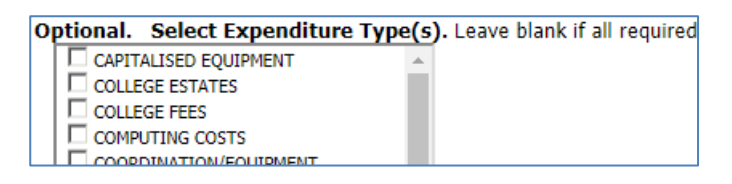

## Award/Project Status

The user can exclude status types. The default is to exclude closed awards/projects. This can be unticked if required.

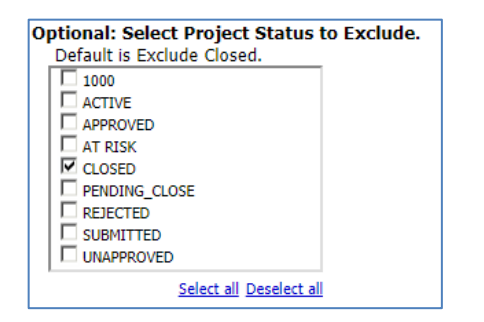

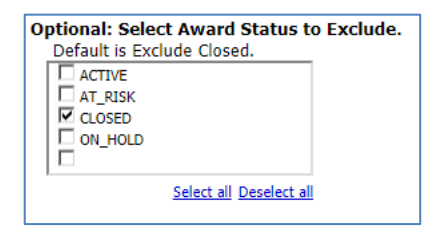

**Note**: if the **Award/Project** status is incorrect, please email your RSA (Research Support Adviser). This can only be corrected by ROO staff.

#### Dates

You can choose the exact date or range of dates, either by the **GL date** or the **Transaction date**, but not both at the same time. The default is **Earliest date** to **Latest date**, i.e. all expenditure throughout life of Award/Project.

- Using a From date only shows all expenditure after the date selected.
- Using a To date only shows expenditure before the date selected
- Using a From and To date shows expenditure within the date range selected

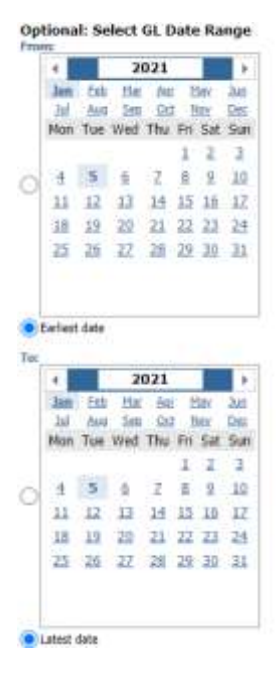

| 4                                           |       |                                                  | - 21                                   | 021                                      |                                            | 1                                                    |                                        |
|---------------------------------------------|-------|--------------------------------------------------|----------------------------------------|------------------------------------------|--------------------------------------------|------------------------------------------------------|----------------------------------------|
| 10                                          | ñ,    | 融                                                | 110                                    | 40                                       | - H                                        | lav.                                                 | 240                                    |
| h                                           | ŧ.    | 44                                               | 352                                    | -20                                      | 1                                          | 10                                                   | 010                                    |
| Mo                                          | e.    | Tue                                              | Wed                                    | Thu                                      | Fit                                        | Sat                                                  | Sur                                    |
|                                             |       |                                                  |                                        |                                          | 1                                          | 2                                                    | - 2                                    |
| 4                                           |       | 5                                                | ÷.                                     | 2                                        | 8                                          | 2                                                    | 10                                     |
| 1                                           |       | 12                                               | 13                                     | 14                                       | 15                                         | 15                                                   | 17                                     |
| I                                           | 2     | 19                                               | 25                                     | 21                                       | 22                                         | 22                                                   | 25                                     |
|                                             |       |                                                  |                                        |                                          |                                            |                                                      |                                        |
| 21<br>arts                                  | eit   | 25<br>deta                                       | 22                                     | 28                                       | 29                                         | 22                                                   | 21                                     |
| eta<br>4                                    | eit   | 25<br>deta                                       | 22                                     | 28                                       | 29                                         | 22                                                   | 11                                     |
| 2 at                                        | ent   | 25<br>dete                                       | 22<br>21<br>112                        | 28<br>021                                | 29                                         | 20                                                   | 21                                     |
| 2 at                                        | ent I | deta<br>Esti<br>Aris                             | 22<br>21<br>11w<br>100                 | 28<br>021<br>90<br>03                    | 29                                         | 20                                                   | 11                                     |
| 2 at 1 30 1 300                             |       | deta<br>Esti<br>Esti<br>Tue                      | 22<br>24<br>Esc<br>Wed                 | 28<br>921<br>90<br>100<br>Thu            | 29<br>Eff.                                 | 201<br>Sat                                           | 111<br>June<br>Dess<br>State           |
| anta a la la Mo                             |       | 24<br>dete<br>Ex0<br>fari<br>Tue                 | 22<br>21<br>Etw<br>See<br>Wed          | 28<br>921<br>93<br>Thu                   | 29<br>11<br>1                              | 32<br>br<br>Sat                                      | 11<br>Jack<br>Star<br>3                |
| and a Ball Mo                               |       | 24<br>data<br>Esh<br>Esh<br>Tue                  | 22<br>24<br>Har<br>See<br>Wed          | 28<br>Box<br>Dot<br>Thu<br>Z             | 29<br>11<br>Fri 1 80                       | 101<br>Sat<br>2                                      | 11<br>Jac<br>Des<br>Sur<br>10          |
| 2 min 1 1 1 1 1 1 1 1 1 1 1 1 1 1 1 1 1 1 1 |       | 24<br>dete<br>Eth<br>Ant<br>Tue<br>5<br>12       | 22<br>Har<br>Size<br>Wed               | 28<br>021<br>03<br>Thu<br>2<br>14        | 29<br>11<br>Fri<br>1 8<br>15               | 101<br>Sat<br>16                                     | 11<br>11<br>2ns<br>Sur<br>10<br>12     |
| 2 · 10 · 11 11                              |       | 24<br>dete<br>Eth<br>Ant<br>Tue<br>5<br>12<br>19 | 22<br>21<br>11<br>11<br>12<br>12<br>20 | 28<br>921<br>90<br>90<br>7bu<br>21<br>21 | 29<br>M<br>M<br>M<br>M<br>M<br>M<br>M<br>M | 121<br>121<br>121<br>121<br>121<br>121<br>121<br>121 | 11<br>11<br>11<br>12<br>12<br>12<br>24 |